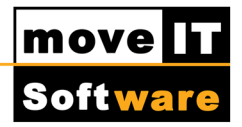

## Nummernkreise ändern

In manchen Fällen kann eine Änderung bzw. Anpassung der Belegnummernkreise für **Angebote**, **Aufträge**, **Anfragen**, **Bestellungen**, **Projekte und Faktura** notwendig werden. Z.B. wenn Sie mit mehreren Installationen von moveIT@ISS+ aber der gleichen Kundennummer bei einer Industrie bestellen möchten.

Bei den Industrien werden eingehende Bestellungen auf Bestellnummer und Kundennummer geprüft. Ist eine Bestellung mit gleicher Bestellnummer bereits vorhanden wird eine erneute Bestellung ignoriert. Auch wenn diese von einer anderen Installation bzw. einer anderen Mailadresse verschickt wurde. Dies soll Doppel-Bestellungen vermeiden.

Über **[Systeme] [Stammdaten] [Nummernsysteme]** gelangen Sie in die Maske "Nummernkreise" in der Sie die gewünschten Änderungen vornehmen können:

Wählen Sie links aus der Liste den gewünschten Nummernkreis aus und ändern Sie die Werte "Von Nummer" und "Bis Nummer". Die Länge der Nummern darf sich nicht ändern, außerdem sollten Sie das Format (Jahr+4 Stellen) beibehalten.

Bitte beachten Sie, dass der "Von Nummer"-Wert bei Priorität 2 höher sein muss als der "Bis Nummer"-Wert von Priorität 1.

Die "Letzte Nummer" wird nach dem Speichern Ihrer Änderungen automatisch angepasst. Bitte ändern Sie diese selbst nicht ab!

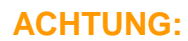

Achten Sie darauf, dass sich die Nummernbereiche (Werte von Priorität 1 + Priorität 2) der verschiedener movelT@ISS+ Installationen nicht überschneiden. **Dies ist vor allem bei Bestellungen und Anfragen** wichtig!

Für weiterführende Änderungen oder Fragen wenden Sie sich bitte an unsere Hotline!